Инструкция по подаче заявления на перевод учащегося в информационной системе «Система управления школой» Единой информационно-образовательной среды СОДЕРЖАНИЕ

РАЗДЕЛ 1. Процесс подачи заявления РАЗДЕЛ 2. Процесс отзыва заявления

## РАЗДЕЛ 1. Процесс подачи заявления

Заявление на перевод учащегося подается от родителя или законного представителя учащегося посредством ИС «Системы управления школой» (далее – СУШ). Родитель или законный представитель учащегося через систему СУШ может подать только одно заявление на перевод учащегося. При необходимости повторной подачи заявления, родителю или законному представителю необходимо предварительно отозвать ранее поданное заявление на перевод учащегося.

Шаг 1. Родителю или законному представителю необходимо авторизоваться по логину и паролю в системе СУШ. Далее вам нужно в главном меню перейти в раздел «Заявления» и выбрать «Подача на перевод» (см. Puc.1):

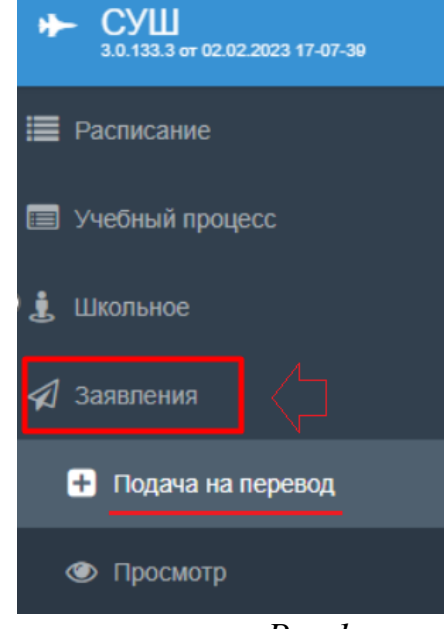

Puc.1

Шаг 2. В появившемся диалоговом окне (см. Рис. 2) необходимо выбрать из имеющегося перечня ФИО (ИИН) учащегося, а также язык, на котором подается заявление и в дальнейшем соответственно вам будет представлен ответ. После этого необходимо ввести в поле «Почта» адрес вашей электронной почты и нажать на расположенную справа кнопку «Отправить код». На ваш адрес электронной почты от системы СУШ будет направлен Полученный необходимо подтверждающий код. код ввести В соответствующее поле и нажать на кнопку «Подтвердить почту». После того, как вы ознакомились с Правилами соглашения, вам необходимо установить флажок «Я ознакомлен с Правилами соглашения» и нажать на кнопку «Далее».

| Законный представитель: | ФИО (ИИН)                |                   |
|-------------------------|--------------------------|-------------------|
| Ученик.*                | ФИО (ИИН)                | ~                 |
| Коммуникация:*          | На казахском языке       | ~                 |
| Почта:*                 | kerimbayeva_a@c.nis.edu. | отправить код     |
| Подтверждающий код:*    | 8174                     | подтвердить почту |
| Я ознакомлен с Правилам | и соглашения 🔽           | → Далее           |

Puc.2

Шаг 3. В следующем диалоговом окне (см. Рис. 3) необходимо заполнить поля «Город», «Школа прибытия», «Причина перевода» выпадающими из списка данными. Далее необходимо нажать кнопку «Заявление», распечатать его. На распечатанном документе указать дату и подписать, после этого отсканировать заявление и загрузить скан-копию по кнопке «Приложить скан заявления». После загрузки скан-копии заявления нажмите «Сохранить»:

| эл.почта             | a                                                | дом.адрес                                                                                                    |                                                                                                    |
|----------------------|--------------------------------------------------|----------------------------------------------------------------------------------------------------|----------------------------------------------------------------------------------------------------|
|                      |                                                  |                                                                                                    |                                                                                                    |
| ФИО                  |                                                  |                                                                                                    |                                                                                                    |
| альск 202            | 22-2023 / 7 кла                                  | іс <mark>с</mark> ы Казахский язык                                                                                                    | D.                                                                                                    |
|                      | Грант                                            |                                                                                                    | ~                                                                                                    |
|                      | Казахский яз                                     | ык                                                                                                    | ~                                                                                                    |
|                      | Астана                                           |                                                                                                    | ~                                                                                                    |
|                      | НИШ ФМН го                                       | рода Астана                                                                                                    | ~                                                                                                    |
|                      | Переезд в др                                     | ругой город                                                                                                    | ~                                                                                                    |
| ний: <mark>10</mark> | [                                                | Заявления г                                                                                                    | по школам                                                                                                    |
| вление               |                                                  | Приложить ск                                                                                                    | ан заявления                                                                                                    |
|                      | Размер                                           | статус                                                                                                    |                                                                                                    |
| ния                  | 0.1Mb                                            | ЗАГРУЖЕН                                                                                                    | ± 👁 🗙                                                                                                    |
|                      | эл.почт<br>ФИО<br>альск 202<br>ний: 10<br>вление | эл.почта<br>ФИО<br>альск 2022-2023 / 7 кла<br>Грант<br>Казахский яз<br>Астана<br>НИШ ФМН го<br>Переезд в др<br>ний: 10<br>вление<br>Размер<br>ния 0.1Мb | эл.почта дом.адрес<br>ФИО<br>альск 2022-2023 / 7 классы Казахский язык<br>Грант<br>Казахский язык<br>Астана<br>НИШ ФМН города Астана<br>Переезд в другой город<br>ний: 10 Заявления п<br>вление Приложить ск<br>Размер Статус<br>ния 0.1Мь ЗАГРУЖЕН |

Puc.3

Шаг 4. После выполнения вышеуказанных действий система отобразит уведомление об успешной подаче заявления *(см. Рис.4)*. Для просмотра статуса заявления следует нажать на кнопку «Просмотр статуса».

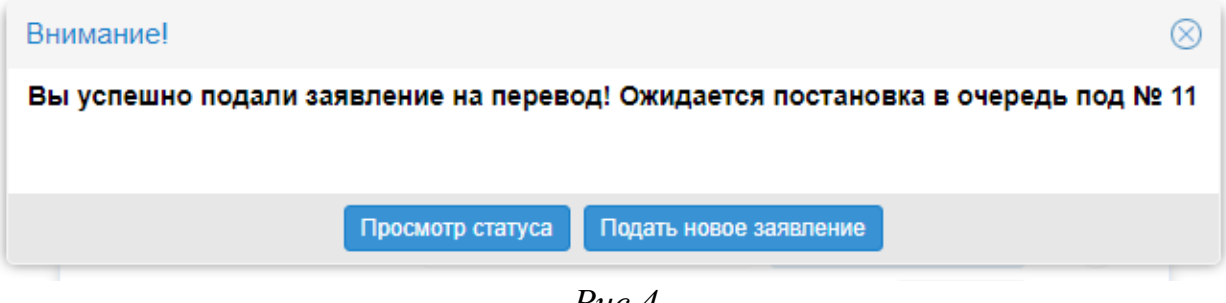

Puc.4

## РАЗДЕЛ 2. Процесс отзыва заявления

Данный процесс возможен только при наличии в системе «СУШ» ранее отправленного заявления на перевод учащегося.

Шаг 1. В главном меню перейти в раздел «Заявления» и выбрать пункт «Просмотр» (см. Рис. 1):

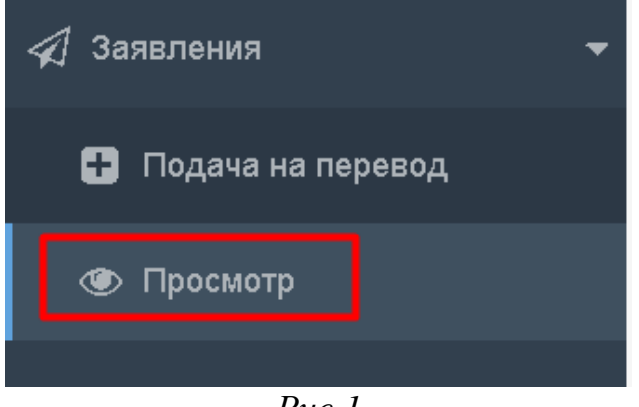

Puc.1

Шаг 2. В появившемся диалоговом окне выбрать из имеющегося перечня ФИО (ИИН) учащегося и нажать на кнопку «Далее» (см. Рис.2):

| Законный пр | едставитель: ФИО (ИИН) |         |
|-------------|------------------------|---------|
| Ученик:*    | ФИО (ИИН)              | $\sim$  |
|             |                        | → Далее |

Puc.2

Шаг 3. В следующем диалоговом окне отобразится информация по ранее отправленному заявлению на перевод учащегося, вам необходимо нажать на кнопку «Отозвать» (см. Puc.3):

| № заявления: П/ | К-22 <b>В очере</b> , | ди под <mark>№ 5</mark> |                |    |            |
|-----------------|-----------------------|-------------------------|----------------|----|------------|
| Законный преде  | ставитель             |                         |                |    |            |
| ИИН             | ФИО                   |                         |                |    |            |
| +7 (777) *** ** | ** эл.почта           |                         | дом.адрес      |    |            |
| Ученик          |                       |                         |                |    |            |
| ИИН             | ФИО                   |                         |                |    |            |
| НИШ ФМН город   | а Уральск 202         | 2-2023 / 7 классы       | Казахский язык |    |            |
| Тип обучения:*  | Г                     | рант                    |                |    |            |
| Язык обучения:* | K                     | (азахский язык          |                |    |            |
| Школа прибытия  | :* H                  | НИШ ФМН города          | Астана         |    |            |
| Причина перевод | ца:* Г                | Тереезд в другой г      | ород           |    |            |
| Ваше заявление  | e: 5                  |                         |                |    |            |
| Тип документа   |                       |                         |                |    |            |
| Скан-копия зая  | вления                |                         |                | *  | ۲          |
|                 |                       |                         |                |    |            |
|                 |                       |                         |                |    |            |
| История         |                       |                         |                |    |            |
| Дата            | Время                 | Описание                |                |    |            |
| 25.04.2023      | 16:55:39.630          | Новый № в очер          | реди - 5       |    |            |
| 25.04.2023      | 16:53:49.310          | Постановка в оч         | іередь под № 6 |    |            |
| 25.04.2023      | 16:47:06.403          | Онлайн подача           | заявления      |    |            |
|                 |                       |                         | 🗲 Наза         | ад | 🛍 Отозвать |

Puc.3

Шаг 4. Далее нужно указать причину отзыва заявления, ввести код подтверждения вашей электронной почты и нажать «Отозвать заявление» (см. *Puc.4*):

| Отзыв заявления      |                           | $\otimes$          |
|----------------------|---------------------------|--------------------|
| Причина:*            | Подача заявления в др. ши | колу $\lor$        |
| Примечание:          |                           |                    |
| Почта:*              | эл.почта                  | отправить код      |
| Подтверждающий код:* | 6706                      | Отозвать заявление |
|                      |                           | 🗙 Закрыть          |

Puc.4

Шаг 5. Система отобразит окно подтверждения действия, в котором следует нажать на кнопку «Да» (см. Рис.5). Далее система отобразит уведомление об успешном отзыве заявления (см. Рис.6). Для просмотра статуса заявления следует нажать на кнопку «Просмотр отозванного заявления».

| Подтверждение                                          |
|--------------------------------------------------------|
| ? Вы уверены что хотите отозвать заявление на перевод? |
| Да Нет                                                 |
| Puc.5                                                  |
| ×                                                      |

Puc.6

Заявление успешно отозвано